# **MyChart COVID-19 Vaccination Walkthrough**

Step 1: Go to <u>https://mychart.skylakes.org/mychart/Authentication/Login?</u>to be directed to the Sky Lakes MyChart patient portal to log in.

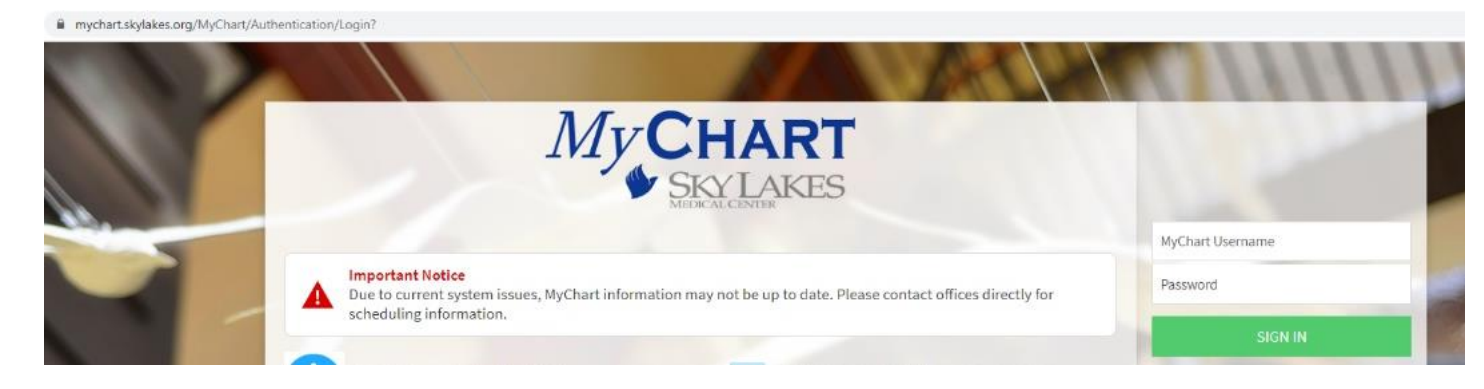

Step 2: Log in to MyChart and select the "Menu" option in the upper-left corner of your screen.

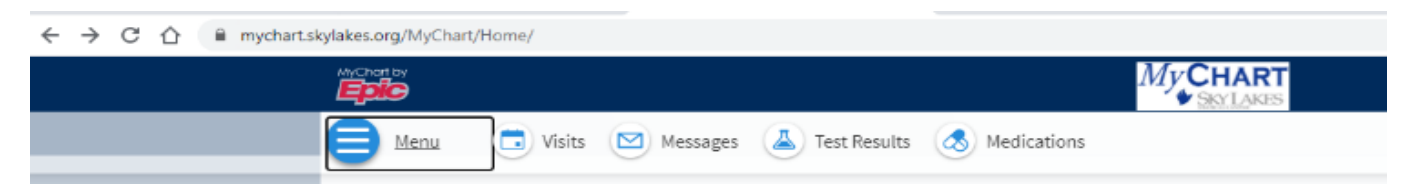

Step 3: In the menu, select the "Schedule an Appointment" option.

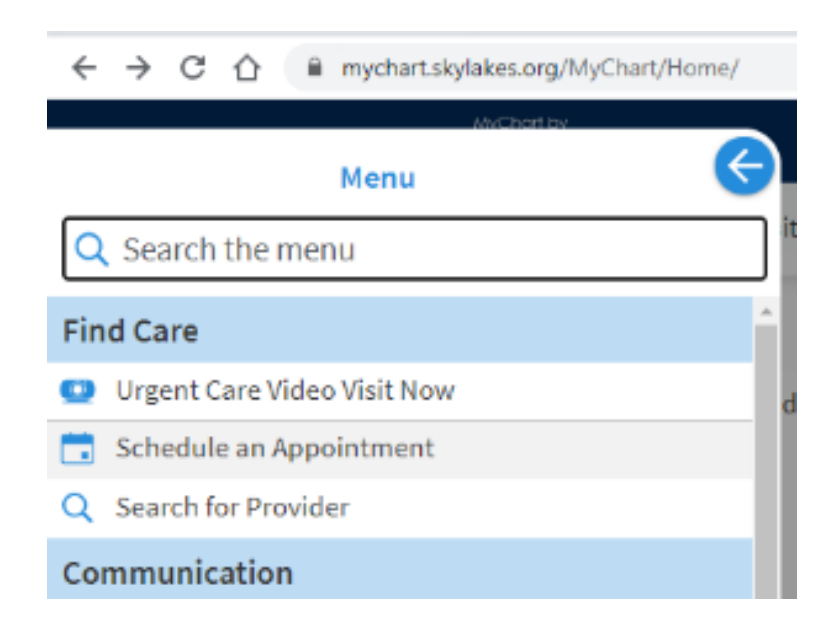

#### Step 4: Under the "Tell us why you're coming in" section, select "Immunization".

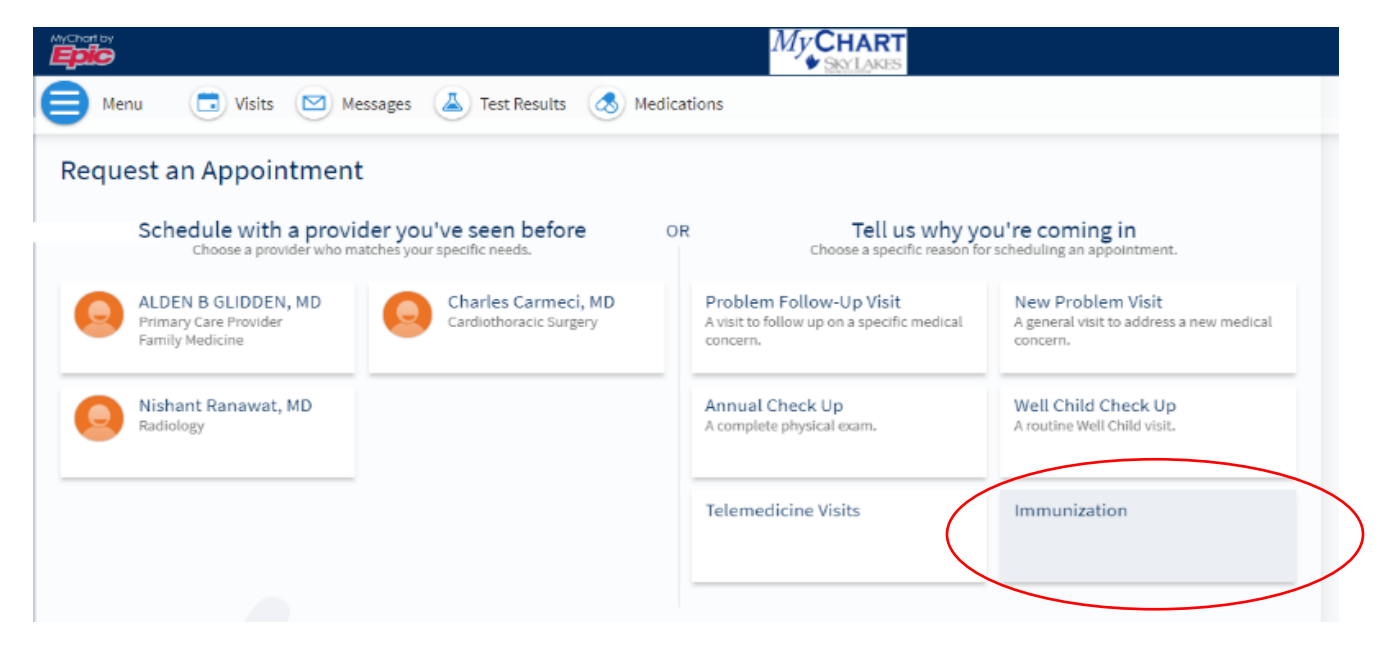

### Step 5: Answer the prompted questions to determine eligibility.

| Request an Appointment START OVER                                              |                    |                                                                                                    |           |                                              |  |  |  |
|--------------------------------------------------------------------------------|--------------------|----------------------------------------------------------------------------------------------------|-----------|----------------------------------------------|--|--|--|
| Reason for visit                                                               | Locations          | Providers                                                                                                    | (J) Tim   | e Verify and schedule                        |  |  |  |
| What kind of appointm                                                          | ient are you sche  | duling?                                                                                                    |           |                                              |  |  |  |
| Problem Follow-Up Visit<br>A visit to follow up on a specific medical concern. |                    | New Problem Visit Annual Check Up   A general visit to address a new medical concern. A complete physical examples |           | Annual Check Up<br>A complete physical exam. |  |  |  |
| Well Child Check Up<br>A routine Well Child visit.                             |                    | Telemedicine Visits                                                                                                |           | Immunization                                 |  |  |  |
| A couple of questions<br>If you are experiencing a n<br>Yes No<br>CONTINUE     | nedical emergency, | please dial 911. Is this a medical e                                                                               | mergency? |                                              |  |  |  |

#### Step 5 (Continued)

| A couple of questions                                                                                                    |                                                                                           |                                |                         |                      |
|----------------------------------------------------------------------------------------------------|-------------------------------------------------------------------------------------------|--------------------------------|-------------------------|----------------------|
| *Indicates a required field.                                                                                                    |                                                                                           |                                |                         |                      |
| *Are you part of Phase 1a: Health (<br>People with direct patient or resid<br>Yes No Not Sure                                                                                                 | Care Personnel?<br>Jent contact or those who could be                                     | exposed to infectious material |                         |                      |
| *Are you part of Phase 1b, Group 1<br>Childcare providers, educators, p<br>Yes No Not Sure<br>*Are you part of Phase 1B, Group 6<br>You may answer more than one if<br>Select all that apply. | -5: Education and Childcare<br>eople 65 and older<br>5 as indicated below?<br>applicable. | Personnel, or older than 6     | 5?                      |                      |
| Migrant/Seasonal Worker                                                                                                    | Seafood/Agricultural Worker                                                               | Food Processing Worker         | Living in Senior low-ir | ncome housing        |
| Living in Senior Congregate                                                                                                    | and Independent Living Ex                                                                 | periencing Homelessness        | Displaced by Wildfires  | Wildland Firefighter |
| Pregnant and over age 16                                                                                                    | None of these                                                                             |                                |                         |                      |
| CONTINUE                                                                                                    |                                                                                           |                                |                         |                      |

#### Step 5 (Continued)

## A couple of questions

Have you already received your first Vaccine Dose?

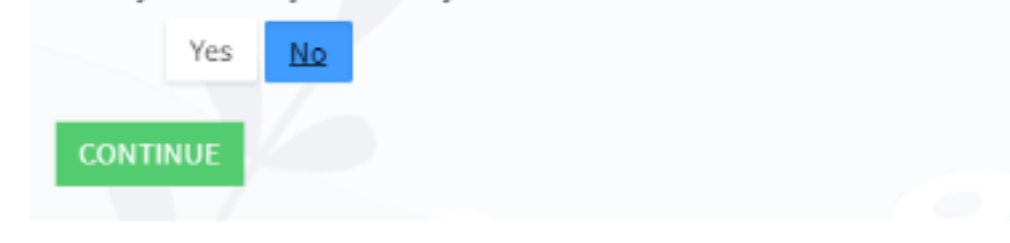

#### Step 5 (Continued)

| * Do you have a history of anaphylaxis after receiving this vaccine, or one of its components (e.g. polyethylene glycol for Pfizer vaccine)?                                                                                                    |
|----------------------------------------------------------------------------------------------------|
| Yes No                                                                                                    |
| * Do you have any of the following symptoms of COVID-19? (E.g. cough, shortness of breath or difficulty breathing, headache, body aches, chills, fever, new loss of taste or smell)                                                                                                    |
| Yes No                                                                                                    |
| *Within the last 14 days, have you had a high-risk exposure to someone with COVID-19? (Examples of high-risk exposures include living with who has COVID-19, spending >15 minutes within 6 feet of someone with COVID-19 without use of proper PPE, or performing an aerosol generating procedure on someone with COVID-19 without using proper PPE) |
| Yes No                                                                                                    |
| *Within the last 90 days, have you tested positive for or been diagnosed with COVID-19 by a health care provider?                                                                                                    |
| Yes No                                                                                                    |
| *Within the last 90 days, have you received a monoclonal antibody (mAb) treatment for COVID-19? (e.g. bamlanivimab "Bamlan" or casirivimab and imdevimab "Regeneron")                                                                                                    |
| Yes No                                                                                                    |
| *Within the last 14 days have you received any other vaccinations?                                                                                                    |
| Yes No                                                                                                    |
| *Are you pregnant or lactating?                                                                                                    |
| Yes No Not Applicable                                                                                                    |
| *Do you have an immunocompromising condition, or are receiving immunosuppressive therapy?                                                                                                    |
| Yes No                                                                                                    |
| * Do you have a history of anaphylaxis or severe allergic reaction after receiving another injectable (IV, IM or SC) medication or vaccine?                                                                                                    |
| Yes No                                                                                                    |
| CONTINUE                                                                                                    |

Step 6: If all questions have been answered and it is determined that the patient is eligible, they should then be guided to the available schedule so that they may book a time for their vaccination.

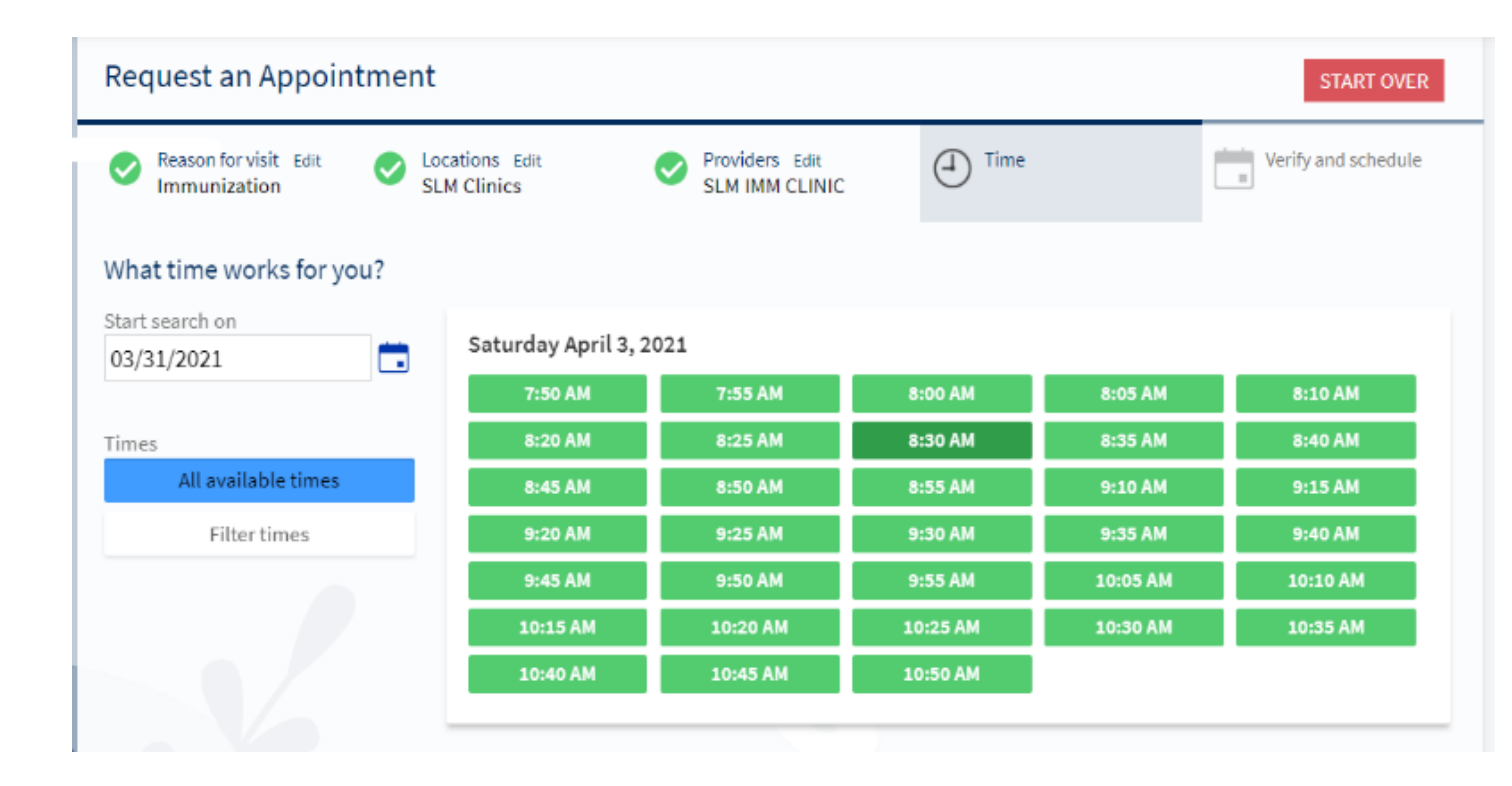